# Melengkapi Profil Yayasan

Lembaga dibawah naungan Yayasan dapat melengkapi profil yayasan di PORDI.

Duration 10 minute(s)

### Contents

Introduction Step 1 - Buka PORDI di Browser Step 2 - Pilih Yayasan Step 3 - Pilih Dasar Step 4 - Pilih Lokasi Step 5 - Pilih Kontak Step 6 - Selesai Comments

## Introduction

Anda dapat melewati bagian ini jika Lembaga tidak dibawah naungan Yayasan atau berdiri sendiri.

### Step 1 - Buka PORDI di Browser

Silahkan klik atau copy url https://pordi.infradigital.io/ di browser komputer/Hp Anda. Kemudian klik **Segitiga Titik** pada kiri atas halaman.

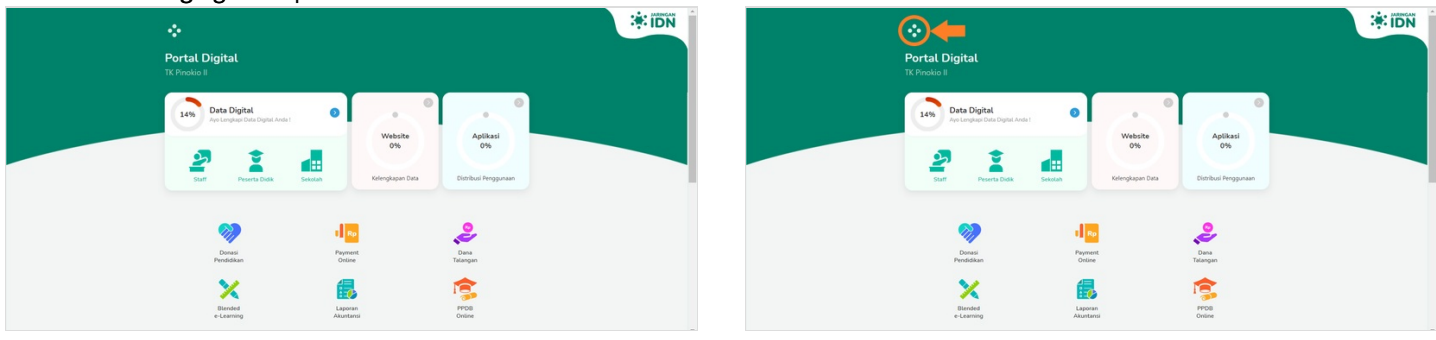

## Step 2 - Pilih Yayasan

Silahkan pilih Yayasan, kemudian klik Profil.

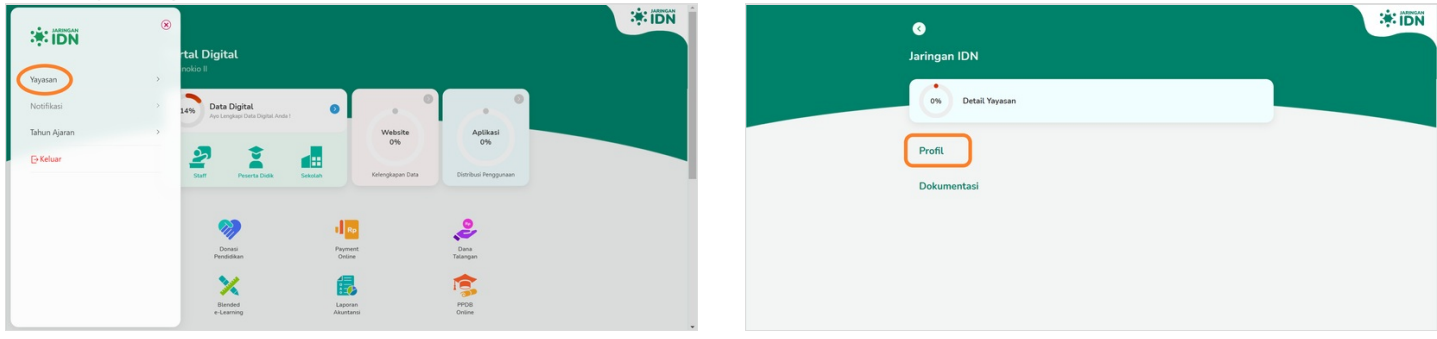

# Step 3 - Pilih Dasar

lsi Nomor Telepon dan Nomor Fax yayasan Anda.

|                                           | * idn | Profile Yayasan                           |
|-------------------------------------------|-------|-------------------------------------------|
| Ortal Yoyasan                             |       | Dasar<br>Lengkapi informasi Yayasan Anda. |
| Dasar                                     |       | No two                                    |
| Lokasi<br>Kontak                          |       |                                           |
|                                           |       |                                           |
|                                           |       | Simpan                                    |
| ● Profile Yayasan 🔅 IDN                   |       |                                           |
| Dasar<br>Lenstaol informasi Yuvasan Anda, |       |                                           |
| 10 top<br>062233221911                    |       |                                           |
| <sup>80 to</sup><br>012345678             |       |                                           |
|                                           |       |                                           |
| Sinna                                     |       |                                           |
|                                           |       |                                           |

## Step 4 - Pilih Lokasi

Isi data Lokasi Yayasan Anda dengan Lengkap, mulai dari Nama Jalan, Kelurahan, Kecamatan, Provinsi, Kab/Kota dan Kode Pos. Kemudian klik Simpan.

| 0                                          | IDN .                                              | Profile Yayasan                                              |  |  |
|--------------------------------------------|----------------------------------------------------|--------------------------------------------------------------|--|--|
| Jaringan IDN                               |                                                    |                                                              |  |  |
|                                            |                                                    | Lokasi<br>Lengkapi informasi lokasi lembaga pendidikan Anda. |  |  |
| 0% Detail Yayasan                          |                                                    | Alamat                                                       |  |  |
| Dasar                                      |                                                    |                                                              |  |  |
|                                            |                                                    | RT RW                                                        |  |  |
| Lokasi                                     |                                                    | - Pilih Provinsi -                                           |  |  |
| Kontak                                     |                                                    |                                                              |  |  |
|                                            |                                                    | - Piun Kabupaten -                                           |  |  |
|                                            |                                                    | - Plilh Kecamatan -                                          |  |  |
|                                            |                                                    | - Pilih Kelurahan -                                          |  |  |
|                                            |                                                    |                                                              |  |  |
|                                            |                                                    | Profile Yayasan                                              |  |  |
|                                            |                                                    | lakst                                                        |  |  |
|                                            | Longkapi informasi lokasi lembaga pendidikan Anda. |                                                              |  |  |
|                                            |                                                    | Alexan<br>JL, Jeruk Punut Dalam No.30                        |  |  |
|                                            |                                                    | 005 003                                                      |  |  |
|                                            |                                                    | Darah Khusus Ibukota Jakarta v                               |  |  |
|                                            |                                                    | Kota Adm. Jakarta Selatan                                    |  |  |
|                                            |                                                    | - Pilih Kecamatan - 🗸                                        |  |  |
|                                            |                                                    | Simpan                                                       |  |  |
|                                            |                                                    | - Prun Neturiatan -                                          |  |  |
|                                            |                                                    |                                                              |  |  |
| Profile Yayasan                            |                                                    | Profile Yayasan                                              |  |  |
| 005 003                                    |                                                    | 10<br>005 003                                                |  |  |
| Prodest<br>Deerah Khusus Ibukota Jakarta v |                                                    | Promit<br>Daerah Khusus Ibukota Jakarta v                    |  |  |
| Kota Adm. Jakarta Selatan                  |                                                    | Kota Adm. Jakarta Selatan                                    |  |  |
| - Pilih Kecamatan - 🗸 🗸                    |                                                    | Resenter<br>Pasar Minggu v                                   |  |  |
| - Pilih Kelurahan - 🗸                      |                                                    | Clandsk Timur 👻                                              |  |  |
| Kode Pos                                   |                                                    | 12560                                                        |  |  |
| Simpan                                     |                                                    | Simpan                                                       |  |  |
|                                            |                                                    |                                                              |  |  |

# Step 5 - Pilih Kontak

Isi Email dan Website Yayasan Anda, kemudian klik Simpan.

| 0                                          | * IDN | 0                                      | Profile Yayasan | लवा 🔅 |
|--------------------------------------------|-------|----------------------------------------|-----------------|-------|
| Jaringan IDN                               |       | Kontak<br>Lengkapi informasi Yayasan A | Anda.           |       |
| Dasar<br>Lokasi                            |       | Email<br>Website                       |                 |       |
| Kontak                                     |       |                                        |                 |       |
|                                            |       |                                        | Simpan          |       |
| Profile Yayasan */DX                       |       |                                        |                 |       |
| Kontak<br>Lengkapi informasi Yayasan Anda. |       |                                        |                 |       |
| info@infodgatalio                          |       |                                        |                 |       |
|                                            |       |                                        |                 |       |
| Simpan                                     |       |                                        |                 |       |
|                                            |       |                                        |                 |       |

## Step 6 - Selesai

Selamat Anda telah berhasil memperbaharui Profil Yayasan.